# Slik administrerer du brukere i Nettbank Bedrift

Som administrator kan du administrere alle brukere i Nettbank Bedrift. Du kan også legge til nye brukere, og gjøre endringer på – eller slette – eksiterende brukere. For å opprette eller endre administrator, tar du kontakt med banken.

# **Opprette ny bruker i Nettbank Bedrift**

Banken oppretter administrator, som deretter kan opprette nye brukere selv. For å opprette en ny bruker går du inn på «Brukeradministrasjon» i toppmenyen, og klikker deretter på «Opprett ny bruker».

| ≡ Meny | D Lokalbanken                     |                                                 | Svein Hansen - Eika BM AS (649290) ⊃ | C Bytt avtale Logg ut |
|--------|-----------------------------------|-------------------------------------------------|--------------------------------------|-----------------------|
|        | Oversikt Betale Fremtidige betali | nger Send filer Hent filer Brukeradministrasjon | Cash Pool                            |                       |
|        | Brukere                           |                                                 |                                      |                       |
|        | Søk etter bruker                  | Eika Petter                                     | Administrator                        | ~                     |
|        |                                   | Hansen Eva                                      |                                      | ~                     |
|        | Nullstill                         | Hansen Per                                      |                                      | ~                     |
|        |                                   | Hansen Svein                                    | Administrator                        | ~                     |
|        | Eksporter som EXCEL               |                                                 |                                      |                       |
|        | Opprett ny bruker                 |                                                 |                                      |                       |
|        |                                   |                                                 |                                      |                       |
|        |                                   |                                                 |                                      |                       |
|        |                                   |                                                 |                                      |                       |

### 1. Brukerinformasjon

I feltene som kommer opp, legger du inn info om den nye brukeren. Første gang den nye brukeren logger seg på, vil navn og fødselsnummer sjekkes opp mot Folkeregisteret. Det er derfor svært viktig at disse opplysningene skrives riktig.

| Legg til bruker   |
|-------------------|
| Brukerinformasjon |
| Fornavn           |
| Ola               |
| Etternavn         |
| Nordmann          |
| Fødselsnummer     |
| Telefonnummer     |
| + 47 22 33 44 55  |
| E-postadresse     |
| test@test.no      |

# 2. Roller

Velg eventuelt hvilke roller den nye brukeren skal ha. Rollene du kan velge mellom avhenger av hvilke tjenester som er satt opp i nettbanken.

| Roller                                                                                                    |
|----------------------------------------------------------------------------------------------------|
| Kontonavn, gir brukeren tilgang til å endre kontonavn.                                                           |
| Cash Pool Full. Full tilgang til å editere betingelser på konti.                                                 |
| Cash Pool Begrenset. Innsyn til struktur og betingelser registrere manuelle prognoser på konti.                  |
| Cash Pool Minimal. Innsyn til struktur og betingelser på konti.                                                  |
| Cash Pool Pluss. Full tilgang til å editere betingelser og utføre kontoreguleringer.                             |
| Depositumskonto, gir brukeren tilgang til depositumskontofunksjonalitet.                                         |
| Lånedokumenter, gir brukeren tilgang til å søke lånedokumenter i arkivet.                                        |
| Adgang til å se andre brukeres fullmakter. Dette er en leserettighet som ikke gir adgang til å foreta endringer. |
| Filoverføring, gir brukeren tilgang til filoverføring og oppsett av filoverføring.                               |

| Rolle               | Forklaring                                                                                                    |
|---------------------|----------------------------------------------------------------------------------------------------|
| Kontonavn           | Gir brukeren tilgang til menypunktet «Kontonavn» der konto-<br>navn kan endres.                                                                                               |
| Cash Pool Full      | Gir brukeren tilgang Cash Pool (Konsernkontosystem) hvis<br>dette er satt opp i banken. Kan registrere og slette prognoser<br>og endre betingelser.                           |
| Cash Pool Begrenset | Gir brukeren tilgang Cash Pool (Konsernkontosystem) hvis<br>dette er satt opp i banken. Kan registrere og slette prognoser.                                                   |
| Cash Pool Minimal   | Gir brukeren tilgang Cash Pool (Konsernkontosystem) hvis<br>dette er satt opp i banken. Kan kun se struktur og betingelser.                                                   |
| Cash Pool Pluss     | Gir brukeren tilgang Cash Pool (Konsernkontosystem) hvis<br>dette er satt opp i banken. Kan registrere og slette prognoser,<br>endre betingelser og utføre kontoreguleringer. |
| Depositumskonto     | Gir brukeren tilgang til å opprette depositumskonti samt<br>oversikt og detaljer over aktive depositumskonti.                                                                 |

| Lånedokumenter                               | Gir brukeren tilgang til å se og søke opp lånedokumenter i<br>Dokumentarkiv.                          |  |  |
|----------------------------------------------|----------------------------------------------------------------------------------------------------|--|--|
| Adgang til å se andre<br>brukeres fullmakter | Gir brukeren tilgang til å se andre brukeres fullmakter<br>(gir ingen adgang til å foreta endringer). |  |  |
| Filoverføring                                | Gir brukeren tilgang til å sende/hente filer, oppsett<br>filoverføring, filarkiv og bankavstemming.   |  |  |

# 3. Kontorettigheter

Her velger du hvilke konti brukeren skal ha tilgang til, samt rettighetene brukeren skal ha.

| Kontonavn           | Kontonummer   | Innsyn       | Registrer | Godkjenn | Overfør | Lønn |
|---------------------|---------------|--------------|-----------|----------|---------|------|
| Eika BM Driftskonto | 4992 40 01916 |              | 10 000    | 100 000  |         |      |
| Eika BM Sparekonto  | 4992 40 01924 | $\checkmark$ |           |          |         |      |
| BM Datter 1 Skatt   | 4992 40 02424 |              |           |          |         |      |

| Rettighet | Forklaring                                                                                                    |
|-----------|----------------------------------------------------------------------------------------------------|
| Innsyn    | Innsyn på kontoen og kontodetaljer samt alle transaksjoner<br>på konto.                                                                                                    |
| Registrer | Tilgang til å registrere utbetalinger fra konto. Her kan det også<br>settes en beløpsbegrensning per betaling.                                                                                                    |
| Godkjenn  | Tilgang til å godkjenne registrerte betalinger fra kontoen.<br>Her kan det også settes en beløpsbegrensning på samlet<br>godkjenning.                                                                                                    |
| Overfør   | Tilgang til å gjøre overførsler mellom egne konti i nettbanken.                                                                                                    |
| Lønn      | Tilgang til å bruke menypunktet «Lønnslister» i nettbanken<br>og innsyn i transaksjoner merket som lønn. Med denne<br>rettigheten vil brukeren få innsyn i lønnsfiler og lønns-<br>utbetalinger. Brukere uten denne rettigheten vil ikke ha innsyn<br>i slike transaksjoner. Merk at begrensningen kun gjelder hvis<br>transaksjonen eller filen er merket som lønn. |

Hvis ny bruker skal ha samme kontorettigheter som en annen bruker i avtalen, kan man enkelt kopiere disse rettighetene fra denne brukeren.

|  | • |
|--|---|
|  |   |

| Kopier kontorettighe | eter A                        |        |
|----------------------|-------------------------------|--------|
|                      |                               |        |
| Velg bruker du ønsk  | er å kopiere rettigheter ifra |        |
| Søk etter navn       |                               | $\sim$ |

#### 4. Registrer

Når du er ferdig, klikker du på «Registrer». Brukeren kan nå logge seg inn med sin egen BankID.

# Vise, endre og slette eksisterende brukere

Først velger du brukeren du ønsker å administrere. Som du ser, kan du velge mellom «Endre» eller «Slett». Velger du «Endre», kan du endre alle felter bortsett fra fødselsnummer. Velger du «Slett» blir du bedt om å bekrefte slettingen. En slettet bruker kan ikke lenger logge seg inn i nettbanken.

| ≡ Meny | (Carlbanken                       |                                                 | Svein Hansen - Eika BM AS (649290) C Bytt avtale |
|--------|-----------------------------------|-------------------------------------------------|--------------------------------------------------|
|        | Oversikt Betale Fremtidige betali | nger Send filer Hent filer Brukeradministrasjon |                                                  |
|        | Brukere                           |                                                 |                                                  |
|        | Søk etter bruker                  | Eika Petter                                     | Administrator 🗸 🗸                                |
|        |                                   | Hansen Eva                                      | ~                                                |
|        | Nullstill                         | Hansen Per                                      | ~                                                |
|        |                                   | Hansen Svein                                    | Administrator                                    |
|        | Eksporter som EXCEL               | Endre Slett                                     |                                                  |
|        | Opprett ny bruker                 |                                                 |                                                  |
|        |                                   |                                                 |                                                  |

### Vise hvilke brukere som har tilgang til konto

I tillegg til full oversikt over brukere og tilganger i «Brukeradministrasjon» kan du som administrator se hvilke brukere som har hvilke tilganger til en konto. Klikk på «Oversikt» i toppmenyen. Du får nå opp en oversikt over alle konti.

| ≡ Meny | Dokalbanken                                                                                                    | Svein Hansen - Eika BM AS (649290)          | Stravtale Logg ut |
|--------|----------------------------------------------------------------------------------------------------|---------------------------------------------|-------------------|
|        | Oversikt Betale Fremtidige betalinger Send filer Hent filer Brukeradministrasjon Cas                                                                                                 | sh Pool                                     |                   |
|        | Oversikt                                                                                                    |                                             |                   |
|        | Kontogruppe                                                                                                    | Varsler                                     |                   |
|        | Alle kontoer X                                                                                                    | Avviste betalinger (11)                     | $\rightarrow$     |
|        | Sakafalt                                                                                                    | Betalinger til godkjenning (33)             | $\rightarrow$     |
|        | Søk etter kontoer                                                                                                    | Uavhentede filer (0)                        | $\rightarrow$     |
|        |                                                                                                    | Driftsmeldinger (0)                         | $\rightarrow$     |
|        | Drifts- og sparekontoer                                                                                                    | Meldinger (0)                               | $\rightarrow$     |
|        | BM Datter 1 Driftskonto 1,00   4992 40 02440 Saldo 0,00   BM datter 1 AS Saldo 0,00   Kontoeier BM datter 1 AS Transaksjoner   Betale Detailjer   Innbetallinger Utførte betallinger | Rådgiver<br>User 3 Demobank<br>Send melding |                   |

- 1. Velg kontoen du ønsker oversikt over.
- 2. Klikk deretter på «Detaljer».
- Du får nå opp alle kontodetaljer. Klikk på «Oversikt over brukere med tilganger til kontoen» for å få frem listen over brukere.

| g konto                                                                        |                                                               |      |
|--------------------------------------------------------------------------------|---------------------------------------------------------------|------|
| 3M Datter 1 Driftskonto<br>1992 40 02440                                       | 1,00 🗸                                                        |      |
| enerelt                                                                        |                                                               |      |
| Kontonummer                                                                    | 4992 40 024                                                   | 440  |
| Contonavn                                                                      | BM Datter 1 Driftsko                                          | nto  |
| /aluta                                                                         | Ν                                                             | IOK  |
| Drganisasjonsnummer                                                            |                                                               |      |
| Contoeier                                                                      | BM datter 1                                                   | AS   |
| Dobbeltgodkjenning                                                             |                                                               | Nei  |
| pningsdato                                                                     | 22.09.20                                                      | 021  |
| Kontoutskriftsperiode                                                          | Måneo                                                         | dlig |
| otta betaling fra utlandet                                                     |                                                               |      |
| Hvis du skal motta en betaling fra utlar<br>avsenderen kontoens IBAN nummer oj | ndet til denne kontoen, benytter<br>g bankens BIC/SWIFT kode. | r    |
| BAN                                                                            | NO91 4992 4002 4                                              | 440  |
| ganger                                                                         |                                                               |      |
| Dversikt over brukere med tilganger til l                                      | kontoen                                                       | >    |

Her kan du både søke på brukere, og filtrere på hvilke rettigheter du ønsker oversikt over.

| ≡ Meny | (C) Lokalbanken                                                                          | Svein Hansen - Eika BM AS (649290) 💢 Bytt avtale Logg ut |
|--------|------------------------------------------------------------------------------------------|----------------------------------------------------------|
|        | Oversikt Betale Fremtidige betalinger Send filer Hent filer Brukeradministrasjon G       | Cash Pool                                                |
|        | < Tilbake til kontodetaljer<br>Kontorettigheter<br>BM Datter 1 Driftskonto 4992 40 02440 |                                                          |
|        | Søk etter bruker                                                                         |                                                          |
|        | Fornavn og/eller etternavn                                                               |                                                          |
|        | Rettigheter                                                                              |                                                          |
|        | Eika Petter<br>Innsyn, Registrer, Godkjenn, Kontoregulering, Lønn                        |                                                          |
|        | Hansen Eva<br>Innsyn, Registrer, Godkjenn, Kontoregulering, Lønn                         |                                                          |
|        | Hansen Per<br>Innsyn, Registrer                                                          |                                                          |
|        | Hansen Svein<br>Innsyn, Registrer, Godkjenn, Kontoregulering, Lønn                       |                                                          |